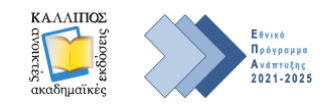

## ΣΗΜΕΙΑ ΕΛΕΓΧΟΥ (έκδ. 3)

Παρακαλούμε επιλέξτε τα κουτάκια δίπλα από τα παρακάτω Σημεία Ελέγχου και στείλτε μας συμπληρωμένη την παρούσα Φόρμα μαζί με τις Ενδιάμεσες ή/και Τελικές Υποβολές σας<sup>\*</sup>.

| <ol> <li>Ανταπόκριση του/της ΚΣ ή/και της ΣΟ στα Σχόλια Αξιολόγησης της Πρότασης, βλ. σχετικά στο Μητρώο του Έργου,<br/><u>https://accounts.kallipos.gr/review/review_status</u></li> </ol>                                                                                                    |
|----------------------------------------------------------------------------------------------------|
| <b>2.</b> Παράδοση <u>ενιαίου</u> αρχείου MS Word (.docx) και PDF.                                                                                                    |
| 3. Κατά την ΤΕΛΙΚΗ ΑΝΑΦΟΡΑ, επιτρέπεται απόκλιση (μείωση) στην έκταση του συγγράμματος έως 10% από την αρχικά υποβληθείσα Πρόταση, εφόσον αυτή υπερβαίνει τις 270 σελίδες. Διαφορετικά, το σύγγραμμα πρέπει να συμπληρωθεί, ώστε να γίνει αποδεκτό προς Αξιολόγηση.                                                                                                    |
| <b>4. Μέγεθος σελίδας</b> Α4. <b>Περιθώρια</b> : Πάνω/Κάτω: <i>2,54 εκ</i> . Αριστερά/Δεξιά: <i>1,9 εκ</i> .                                                                                                    |
| 5. Μέγεθος γραμματοσειράς 11 στιγμές/ <u>μονό</u> διάστιχο.<br>Κατά <u>προτίμηση</u> : Times new Roman, Calibri. Προτιμώνται λόγω ελεύθερης χρήσης τους και, κυρίως, λόγω της υποστήριξης που<br>παρέχουν σε μεγάλο εύρος χαρακτήρων και συμβόλων. <u>Προτείνεται</u> η χρήση της Courier New (σταθερού πλάτους) σε συγγράμματα<br>που περιέχουν κώδικα υπολογιστή και της Cambria Math για μαθηματικές εξισώσεις.                                                                                                    |
| <b>6. Ελάχιστο εύρος Κεφαλαίου</b> [βλ. <u>Αναλυτικές Οδηγίες για Συγγραφικές Ομάδες (επικαιροποιημένο αρχείο - Ιούλιος 2021)</u> ].                                                                                                    |
| 7. Σύνοψη και Προαπαιτούμενη Γνώση στην αρχή κάθε Κεφαλαίου, καθώς επίσης Πίνακας Περιεχομένων και Πίνακες<br>Συντομεύσεων/Ακρωνυμίων (ελληνόγλωσσων και ξενόγλωσσων, εφόσον υφίστανται) στην αρχή του συγγράμματος.                                                                                                    |
| 8. Βιβλιογραφία στο τέλος κάθε Κεφαλαίου. Ειδικότερα για την παρατιθέμενη Βιβλιογραφία και τη μορφοποίησή της: παρακαλείστε να εφαρμόσετε, σε όλο το εύρος του συγγράμματος, τα αναγραφόμενα στο αρχείο <u>Οδηγίες προς ΚΣ για τη Βιβλιογραφία</u> , πχ. ανεξαρτήτως του επιλεγόμενου από εσάς Βιβλιογραφικού Συστήματος, για το μίνιμουμ της μορφοποίησης των Αναφορών απαιτούνται πλάγιοι χαρακτήρες στους τίτλους των βιβλίων και των επιστημονικών περιοδικών, αφαίρεση στίξης (εφόσον υπάρχει) από το τέλος ΟΛΩΝ των υπερσυνδέσμων, χρήση doi (εφόσον υφίστανται) ενεργών/λειτουργικών, έλεγχος επικαιροποίησης υπερσυνδέσμων κοκ.            |
| <ul> <li>9. Αρίθμηση κεφαλίδων/υποκεφαλίδων/εικόνων/εξισώσεων ανάλογα με το Κεφάλαιο</li> <li>[βλ. <u>Αναλυτικές Οδηγίες για Συγγραφικές Ομάδες (επικαιροποιημένο αρχείο - Ιούλιος 2021)</u>].</li> <li>Για παράδειγμα: Κεφαλίδες/υποκεφαλίδες με τη μορφή Κ.1, Κ.1.1, Κ.1.2, Κ.2, Κ.2.1, Κ.2.2 κοκ. (έως τέταρτο επίπεδο πχ.</li> <li>1.1.1.1). Υπόλοιπα στοιχεία με τη μορφή Κ.1, Κ.2 κοκ., όπου το «Κ» είναι ο αριθμός του υφιστάμενου Κεφαλαίου.</li> </ul>                                                                                                    |
| <b>10.</b> Εφόσον περιλαμβάνονται κεφάλαια « <b>Εισαγωγή</b> » ή « <b>Πρόλογος</b> » αυτά πρέπει να <u>μην αριθμούνται.</u>                                                                                                    |
| <b>11.</b> Οι <b>εικόνες και</b> οι <b>πίνακες</b> πρέπει <b>να έχουν ενσωματωθεί</b> στο σύγγραμμα, χωρίς να υπάρχει κείμενο εκατέρωθεν (μόνο<br>επάνω και κάτω - Wrap text top and bottom).                                                                                                    |
| 12. Απόδοση κειμένου εσωτερικά των εικόνων/σχεδιαγραμμάτων στα ελληνικά.                                                                                                    |
| <b>13. Λεζάντες</b> σε όλα τα σχήματα, διαγράμματα, γραφήματα, φωτογραφίες, πίνακες και εικόνες, με προσθήκη αρίθμησης<br>όπως ορίζεται παραπάνω, ξεκινώντας από τον τύπο του αντικειμένου (πχ. <b>Εικόνα 2.1</b> ).                                                                                                    |
| <b>14. Καταγραφή της αναφοράς</b> της εικόνας ή/και του πίνακα <u>και μέσα στο κείμενο</u> πχ. ( <b>Εικόνα 1.1, Πίνακας 1.1</b> ).                                                                                                    |
| <b>15. Ενεργοποίηση των υπερσυνδέσμων</b> , ώστε να γίνουν λειτουργικοί, όπου είναι ανενεργοί, και να ανακατευθύνουν στην<br>ακριβή διεύθυνση. [Αυτό γίνεται <u>αυτόματα εάν η διεύθυνση είναι σωστή</u> , εφόσον τοποθετήσετε τον κέρσορα στο τέλος του<br>υπερσυνδέσμου και πατήσετε κενό (space bar), έχοντας ενεργοποιημένη την αντίστοιχη επιλογή στις προτιμήσεις του Word<br>για αυτόματη δημιουργία υπερσυνδέσμων (File>options)].                                                                                                    |
| 16. Καταχώριση της πηγής άντλησης και αποστολή των αδειών χρήσης για όλα τα σχήματα, διαγράμματα, γραφήματα, φωτογραφίες, πίνακες και εικόνες (συμπεριλαμβανομένου του εξωφύλλου) που προστατεύονται από την πνευματική ιδιοκτησία ή <u>σημείωση, στη λεζάντα των ως άνω, ότι προέρχονται από προσωπικό αρχείο του/της ΚΣ</u> , εφόσον αυτό ισχύει. [βλ. <u>Οδηγός εκκαθάρισης πνευματικών δικαιωμάτων</u> , με Οδηγίες αναζήτησης εικόνων που αδειοδοτούνται με άδειες ανοικτού περιεχομένου, όπως, πχ., οι εικόνες (και το ηχητικό υλικό) που εμφανίζονται στη διεύθυνση <u>https://wordpress.org/openverse/?referrer=creativecommons.org</u> ]. |
| 17. Για την ΤΕΛΙΚΗ ΑΝΑΦΟΡΑ/ΥΠΟΒΟΛΗ, παράδοση Φακέλου ανά Κεφάλαιο, με όλες τις εικόνες και τα διαγράμματα που<br>χρησιμοποιούνται στο βιβλίο <u>σε υψηλή ανάλυση</u> , καθώς και των λοιπών στοιχείων/αρχείων σε πρωτογενή μορφή (αρχεία<br>ήχου, βίντεο, πολυμεσικό, διαδραστικό υλικό κοκ.).                                                                                                    |
| 18. Παράδοση της Περίληψης του συγγράμματος.                                                                                                    |

<sup>\*&</sup>lt;u>Σημείωση</u>: Για τα ως άνω συμβουλευτείτε και τα σχετικά αρχεία με Οδηγίες Συγγραφής στο πλαίσιο του Έργου, πχ., <u>Αναλυτικές Οδηγίες για</u> Συγγραφικές Ομάδες (επικαιροποιημένο αρχείο - Ιούλιος 2021), <u>Odigos\_Glossikis\_Epimeleias\_v2.pdf</u>, <u>Οδηγός συγγραφής με XeLaTex</u> κοκ. Για να θεωρηθεί ολοκληρωμένη η Υποβολή/Παράδοση του συγγράμματος και να δρομολογηθεί η αμοιβή σας, καθώς και για τη μετάβαση του συγγράμματος στα επόμενα στάδια, της γλωσσικής και γραφιστικής Επιμέλειας, είναι απαραίτητη η εναρμόνιση του αρχείου συγγράμματος με τα παραπάνω Σημεία Ελέγχου.